# Registro de Incidência e Prevalência da ELA no Brasil

Documento para os Pacientes do Autorregistro

### Roteiro

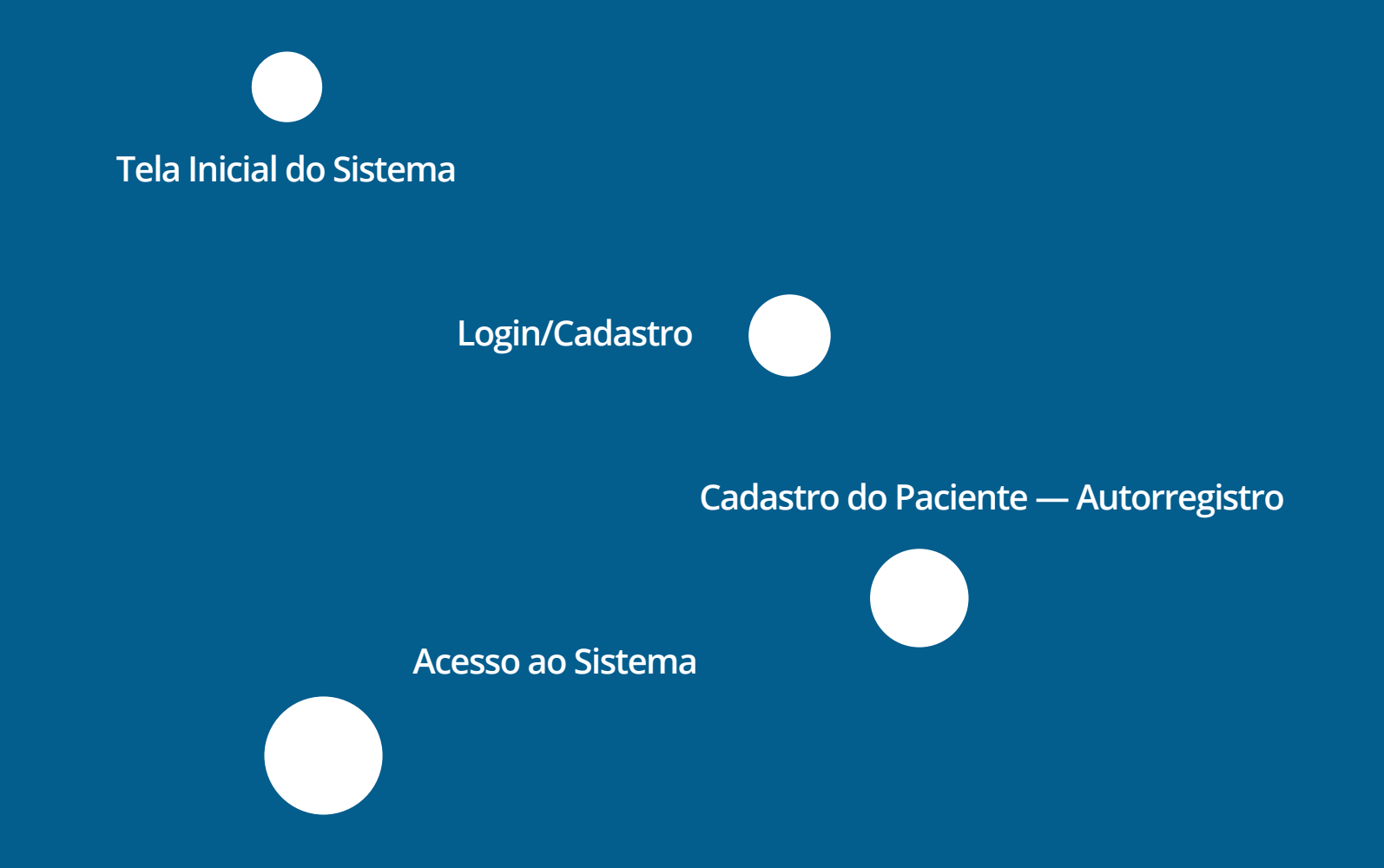

# Tela Inicial do Sistema

https://revelanos.lais.ufrn.br/ Acesso em

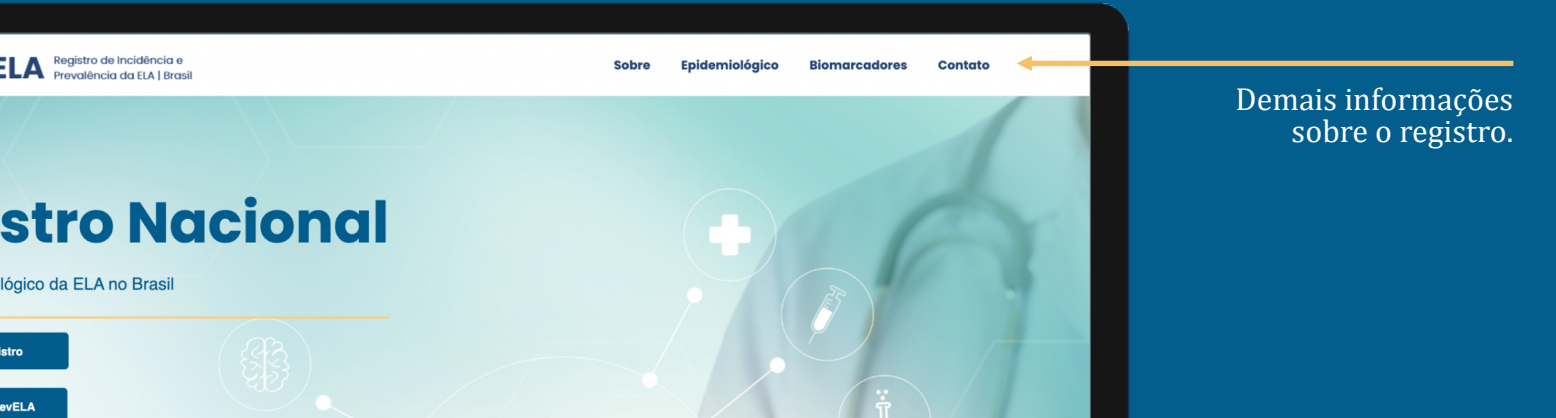

Realizar cadastro e acessar o sistema.

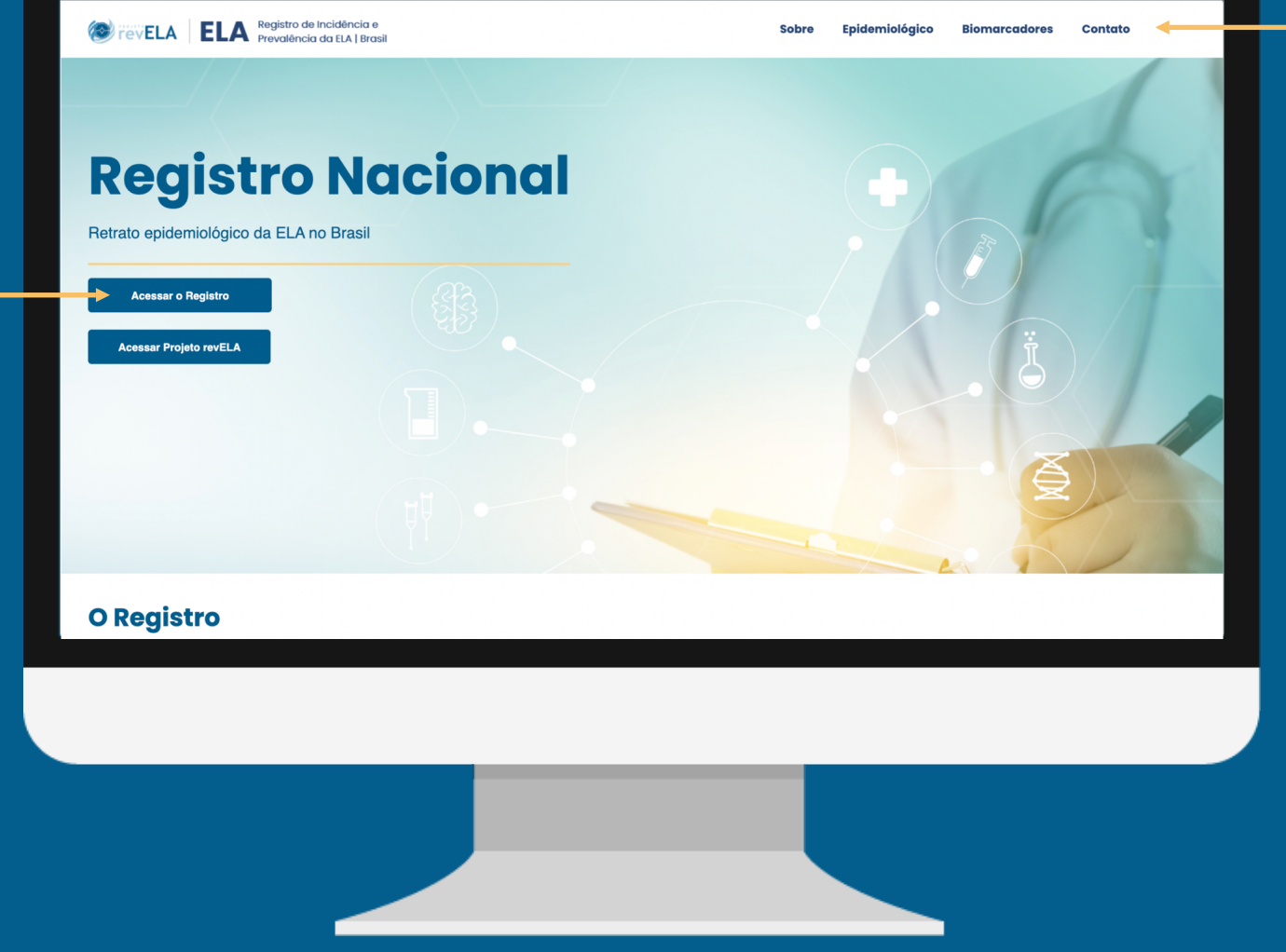

## Login/Cadastro

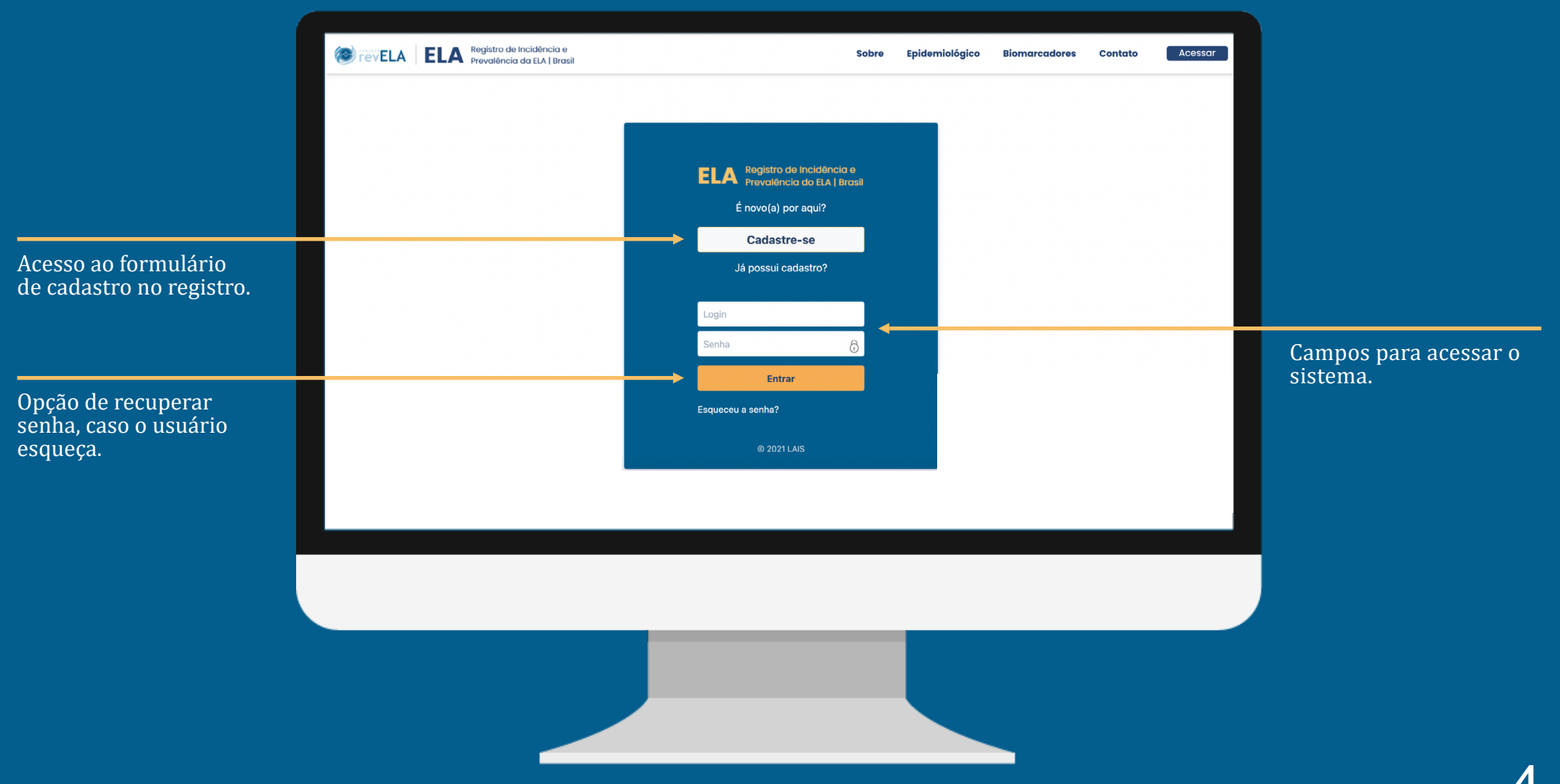

## Cadastro do Paciente — Autorregistro

- 1. O usuário deverá informar qual o perfil que deseja cadastrar.
- 2. O paciente do autorregistro deverá ler com atenção as informações gerais sobre o registro. Antes de prosseguir, o paciente pode ter acesso ao formulário da pesquisa.

|                             | *Obrigatório |
|-----------------------------|--------------|
| elecione o tipo do perfil:* |              |
| Médico                      |              |
| Paciente                    |              |

#### Informações gerais

#### Seja bem vindo (a)!

O Registro foi projetado para servir como uma ferramenta para criar uma imagem precisa de quantas pessoas vivem com Esclerose Lateral Amiotrófica no Brasil. Com isso pretendemos conhecer as características da doença, e distribuição regional.

Essa informação aprofundará o conhecimento de como a doença muda com o tempo e avaliar a distribuição de recursos de saúde e assistência social a distribuição de pessoas que vivem com a doença.

Sua participação é extremamente relevante para nos ajudar a atingir o objetivo do Registro.

Os dados obtidos poderão ser utilizados para planejar intervenções de saúde mais específicas, apoiar os processos de decisões, a troca de informações entre os profissionais de saúde, além de determinar o ônus dessa doença na nossa sociedade. Vamos lá!

Para ter acesso ao Formulário completo do Autorrelato clique aqui .

| _ |        |   |      |  |
|---|--------|---|------|--|
| n | <br>~~ | ~ | - 11 |  |
| - |        |   |      |  |
|   | <br>   |   |      |  |

<u>Voltar</u>

### **Cadastro do Paciente — Autorregistro**

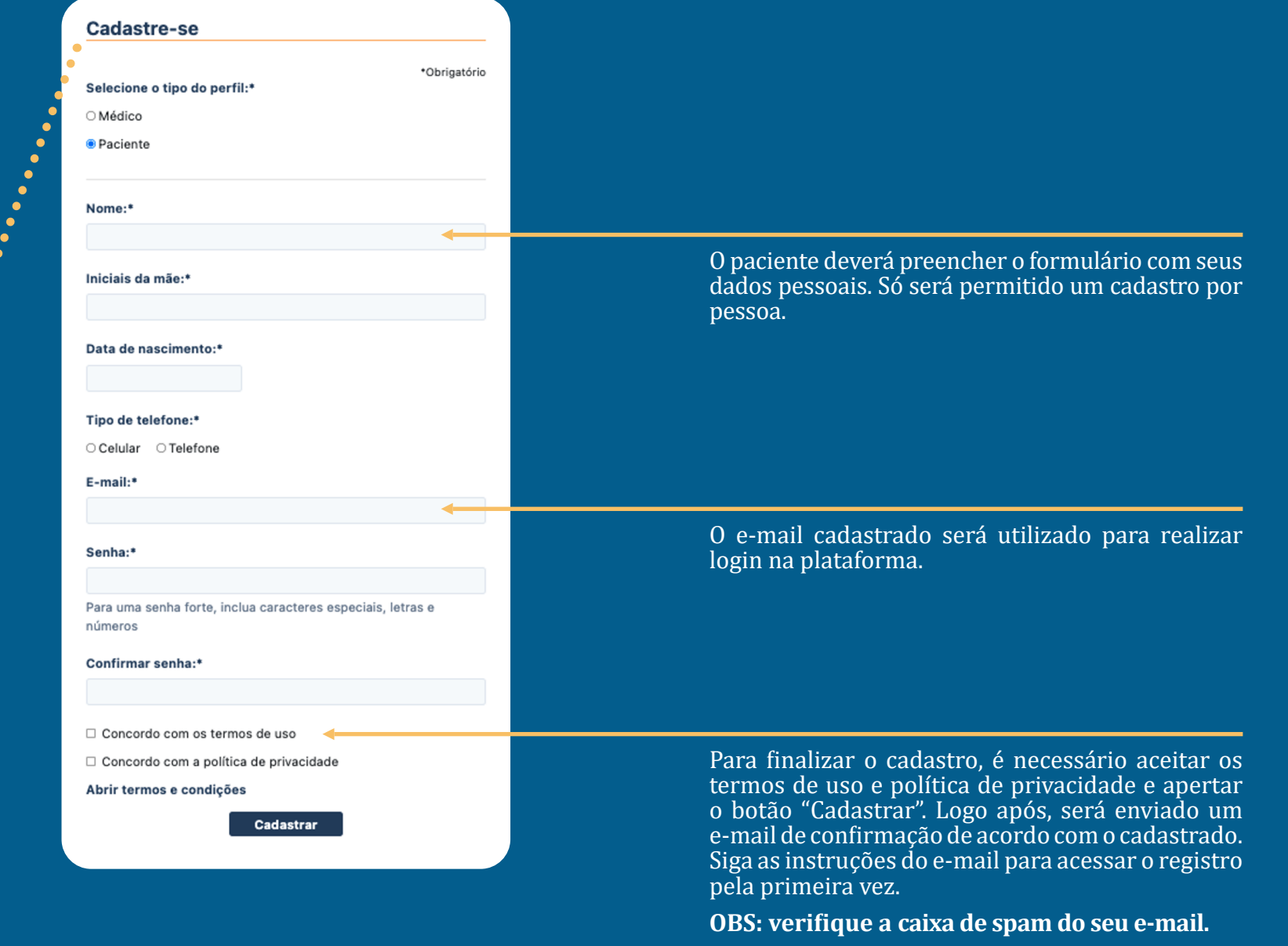

Após seguir as instruções enviadas por e-mail, o paciente poderá acessar o sistema conforme a seguinte tela:

| ELA Registro de incidência e<br>Prevalência do ELA   Brasil<br>É novo(a) por aqui? |  |  |                                            |
|------------------------------------------------------------------------------------|--|--|--------------------------------------------|
| Cadastre-se<br>Já possui cadastro?                                                 |  |  |                                            |
| Login                                                                              |  |  |                                            |
| Senha 💍                                                                            |  |  | Preencha os campos<br>aperte "Entrar" para |
| Esqueceu a senha?                                                                  |  |  | acessar o sistema.                         |
| © 2021 LAIS                                                                        |  |  |                                            |
|                                                                                    |  |  |                                            |
|                                                                                    |  |  |                                            |
|                                                                                    |  |  |                                            |
|                                                                                    |  |  |                                            |

#### **Primeiro Acesso**

**1ª Etapa:** no primeiro acesso ao sistema, o paciente deverá ler com atenção o Termo de Consentimento Livre e Esclarecido da pesquisa e o aceitar para poder seguir para as próximas etapas. Caso não aceite, **o paciente pode escolher recusar termo**.

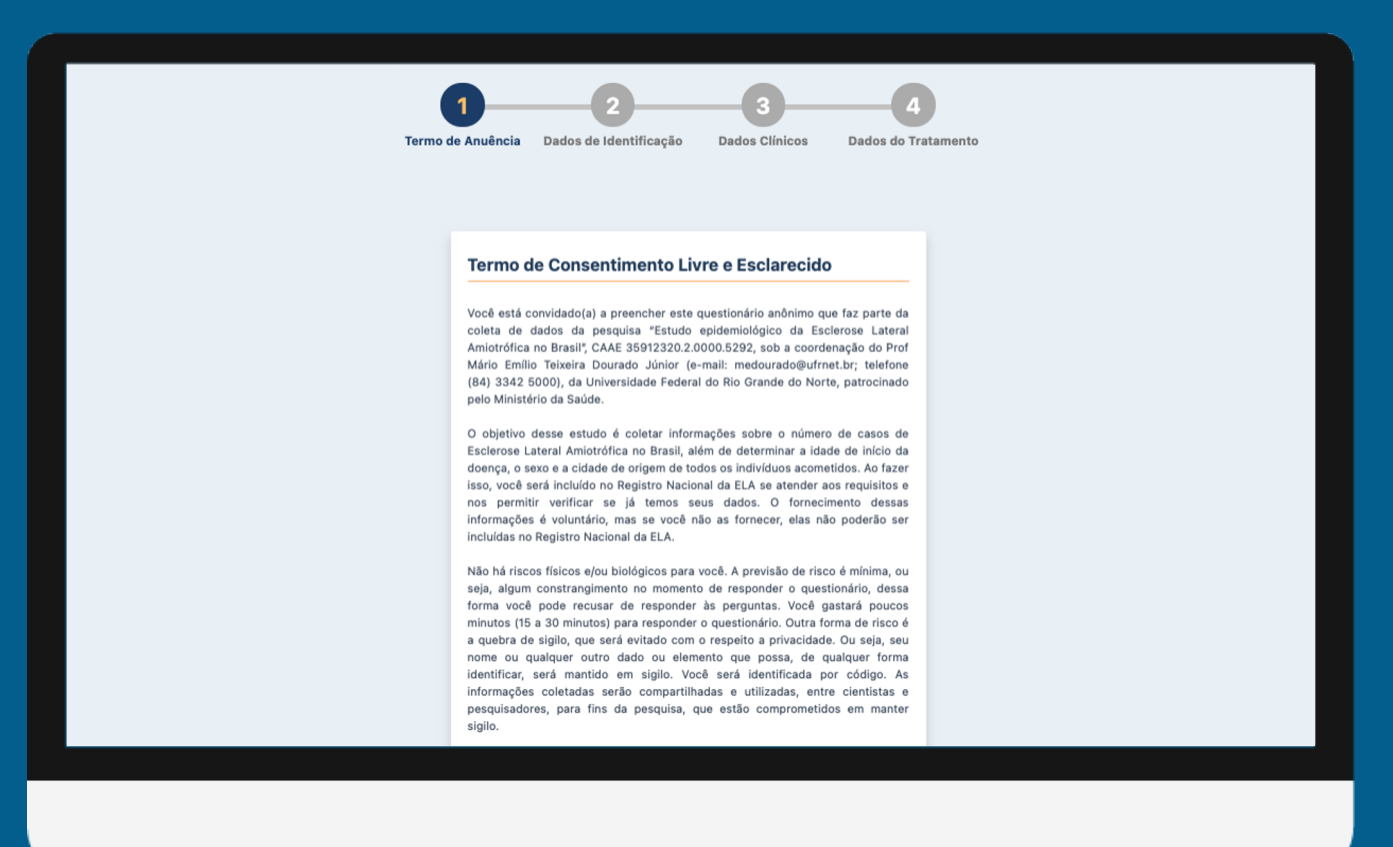

### **Primeiro Acesso**

**2ª Etapa:** preenchimento dos Dados de Identificação do paciente.

| Ter | 1 2 3 4<br>Dados de Identificação Dados Clínicos Dados do Tratamento Dados de Identificação -Obrigatório                                                                                                    | Caso o paciente já tenha sido avaliado<br>por um neurologista, algumas<br>informações serão coletadas. |
|-----|----------------------------------------------------------------------------------------------------|----------------------------------------------------------------------------------------------------|
|     | Masculino<br>Feminino<br>Cor:*<br>Branco<br>Pardo<br>Preto<br>Amarelo                                                                                                    | Nome do médico:* CRM do médico:*                                                                       |
|     | <ul> <li>Indigena</li> <li>Algum profissional de saúde dísse que possivelmente você tem<br/>Esclerose Lateral Amiotrófica (ELA)?*</li> <li>Sim</li> <li>Não</li> <li>Foi diagnosticada clinicamente de ELA?*</li> <li>Sim</li> </ul> | Estado do CRM:*<br>Selecione um estado ✓<br>Tipo de telefone:<br>O Celular O Telefone                  |
|     | <ul> <li>Não</li> <li>Foi avaliado por um neurologista?*</li> <li>Sim</li> <li>Não</li> <li>Salvar / Próximo</li> </ul>                                                                                                    | Email do médico:<br>Salvar / Próximo                                                                   |

### **Primeiro Acesso**

**3ª Etapa:** preenchimento dos Dados Clínicos do paciente.

| Termo de Anuência Dados de Identificação Dados Clínicos Dados do Tratamento | O menu de navegação permite que<br>o usuário navegue entre as etapas<br>anteriores do formulário atual. A<br>figura mostra que o usuário está na |
|-----------------------------------------------------------------------------|----------------------------------------------------------------------------------------------------|
| Dados Clínicos                                                              | 3ª etapa. Nessa situação, o usuário                                                                                                    |
| *Obrigatório                                                                | pode selecionar as etapas 1 e 2 para                                                                                                    |
| Data do primeiro sintoma:*                                                  | em algumas das etapas, é necessário                                                                                                    |
| Data do diagnóstico clínico:*                                               | apertar o botão "Salvar" para que os                                                                                                    |
|                                                                             | dados sejam atualizados.                                                                                                    |
| Idade ao início dos sintomas:*                                              |                                                                                                    |
| Em anos                                                                     |                                                                                                    |
| Idade no momento do diagnóstico:*                                           |                                                                                                    |
| Emanos                                                                      |                                                                                                    |
|                                                                             |                                                                                                    |
| Estado de residência no início da doença:*                                  |                                                                                                    |
| Município de residência no início de doence (nrimeiros                      |                                                                                                    |
| sintomas):*                                                                 |                                                                                                    |
|                                                                             |                                                                                                    |
|                                                                             |                                                                                                    |
|                                                                             |                                                                                                    |
|                                                                             |                                                                                                    |
|                                                                             |                                                                                                    |
|                                                                             |                                                                                                    |
|                                                                             |                                                                                                    |

### **Primeiro Acesso**

**4ª Etapa:** preenchimento dos Dados do Tratamento do paciente.

| Dados do Tratamento   Tratamento com Riluzoi:   Sin:   Nao:   Tratamento com Giaravone:   Sin:   Nao:   Ventigation dei invasive (BIPAP):   Sin:   Sin:   Nao:   Traqueestonnia:   Sin:   Nao:   Castrostonia:   Sin:   Sin: </th <th>1<br/>Termo de An</th> <th>2 3<br/>uuência Dados de Identificação Dados Clínicos Dados</th> <th>4<br/>do Tratamento</th> <th>o botão para escolher um arquivo (.pdf,<br/>.png, .jpg e .jpeg) com o resultado da<br/>eletroneuromiografia e/ou laudo do<br/>neurologista confirmando que tem ELA<br/>(caso o paciente tenha esses documentos).</th>                                                                                                    | 1<br>Termo de An | 2 3<br>uuência Dados de Identificação Dados Clínicos Dados | 4<br>do Tratamento | o botão para escolher um arquivo (.pdf,<br>.png, .jpg e .jpeg) com o resultado da<br>eletroneuromiografia e/ou laudo do<br>neurologista confirmando que tem ELA<br>(caso o paciente tenha esses documentos). |
|----------------------------------------------------------------------------------------------------|------------------|------------------------------------------------------------|--------------------|----------------------------------------------------------------------------------------------------|
| Tratamento com Eluzol: Sim   Naio   Tratamento com Edaravone:   Sim   Naio   Naio   Naio   Ventiagio nis invasiva (BIPAP):   Sim   Naio   Naio   Sim   Sim   Naio   Rentracio con Edaravone:   Sim   Naio   Naio   Rentracio nistiva (BIPAP):   Sim   Sim   Naio   Bano   Contractoria:   Sim   Naio   Rentracio nistiva (BIPAP):   Sim   Sim   Sim   Sim   Naio   Bano constina:   Sim   Naio   Maio   Maio   Maio   Maio   Maio   Maio   Maio   Maio   Maio   Maio   Maio   Maio   Maio   Maio   Maio   Maio   Maio   Maio   Maio   Maio   Maio   Maio   Maio   Maio   Maio   Maio   Maio   Maio   Maio   Maio   Maio   Maio   Maio   Maio   Maio   Maio   Maio   Maio   Maio   Maio   Maio <                                                                                                    |                  | Dados do Tratamento                                        |                    | ● ○ Sim                                                                                                    |
| Sime Sime Sime Sime Sime Sime Sime Sime                                                                                                    |                  | *Obrigatório                                               | •                  | ○ Não                                                                                                    |
| No Sim   Sim Não   Sim Não   Não Não   Não Amoir parte do seu tratamento é feito:   Sim SUS   Não Plano de saúde   Particular Particular   Sim Não   Não Anexar resultado da Eletroneuromiografia e ou laudo do neurologista confirmando que tem ELA   Estorban: Sim   Não Escolher arquivo Nenhum arquivo selecionado   Não Escolher arquivo Nenhum arquivo selecionado                                                                                                    |                  | <ul> <li>Sim</li> </ul>                                    | •                  | Fez ou faz tratamentos alternativos?                                                                                                    |
| Tratamento com Edaravone: <ul> <li>Sim</li> <li>Não</li> </ul> Ventiação não invasiva (BIPAP): <li>Sim</li> <li>Não</li> Não   Não   Traqueostomia:   Sim   Sim<                                                                                                    |                  | ○ Não                                                      |                    | ⊖ Sim                                                                                                    |
| <ul> <li>Nil</li> <li>Nil</li> <li>Sim</li> <li>Nao</li> <li>Plano de saúde</li> <li>Particular</li> <li>Sim</li> <li>Sin</li> <li>Sin</li> <li>Sin</li> <li>Sin</li> <li>Sin</li> <li>Sin</li> <li>Sin</li> <li>Sin</li> <li>Sin</li> <li>Anexar resultado da Eletroneuromiografía e ou laudo do neurologista confirmando que tem ELA</li> <li>Escolher arquivo selecionado</li> <li>Não</li> <li>Escolher arquivo selecionado</li> <li>Enviar</li> </ul>                                                                                                    |                  | Tratamento com Edaravone:                                  | · · · ·            | ⊖ Não                                                                                                    |
| Ventilação não invasiva (BIPAP):       Sim       SUS         Não       Plano de saúde         Traqueostomia:       Particular         Sim       Anexar resultado da Eletroneuromiografia e ou laudo do neurologista confirmando que tem ELA         Sim       Sim         Sim       Escolher arquivo Nenhum arquivo selecionado         Não       Escolher arquivo Nenhum arquivo selecionado         Não       Escolher arquivo Nenhum arquivo selecionado                                                                                                    |                  | ○ Sin                                                      | •••                |                                                                                                    |
| <ul> <li>Sim</li> <li>Não</li> <li>Plano de saúde</li> <li>Particular</li> <li>Sim</li> <li>Não</li> <li>Anexar resultado da Eletroneuromiografia e ou laudo do neurologista confirmando que tem ELA</li> <li>Sim</li> <li>Sim</li> <li>Sim</li> <li>Escolher arquivo Nenhum arquivo selecionado</li> <li>Não</li> <li>Não</li> </ul>                                                                                                    |                  | Ventilação não invasiva (BIPAP):                           |                    | A maior parte do seu tratamento e feito:                                                                                                    |
| <ul> <li>Não</li> <li>Plano de saúde</li> <li>Plano de saúde</li> <li>Particular</li> <li>Sim</li> <li>Não</li> <li>Gastrostomia:</li> <li>Sim</li> <li>Sim</li> <li>Gastrostomia:</li> <li>Sim</li> <li>Sim</li> <li>Escolher arquivo Nenhum arquivo selecionado</li> <li>Não</li> <li>Aimentação por sonda nasogástrica:</li> <li>Taqueostaria:</li> <li>Taqueostaria:</li> &lt;</ul> |                  | ○ Sim                                                      | •••                |                                                                                                    |
| Traqueostomia: > Particular   > Sim Anexar resultado da Eletroneuromiografia e ou laudo do neurologista confirmando que tem ELA   Gastrostomia: > Sim   > Sim Escolher arquivo Nenhum arquivo selecionado   Não Não                                                                                                    |                  | ○ Não                                                      | •                  | O Plano de saúde                                                                                                    |
| <ul> <li>Sim</li> <li>Não</li> <li>Gastrostomia:</li> <li>Sim</li> <li>Sim</li> <li>Não</li> <li>Não</li> <li>Aimentação por sonda nasogástrica:</li> </ul>                                                                                                    |                  | Traqueostomia:                                             |                    | <ul> <li>Particular</li> </ul>                                                                                                    |
| Gastrostomia:<br>Sim<br>Não<br>Alimentação por sonda nasogástrica:                                                                                                    |                  | ○ Sim                                                      |                    | Anexar resultado da Eletroneuromiografia e ou laudo do                                                                                                    |
| Gastrostomia:<br>Sim<br>Não<br>Alimentação por sonda nasogástrica:                                                                                                    |                  |                                                            |                    | neurologista confirmando que tem ELA                                                                                                    |
| Alimentação por sonda nasogástrica:                                                                                                    |                  | Gastrostomia:                                              | •                  | Escolber arquivo Nenhum arquivo selecionado                                                                                                    |
| Alimentação por sonda nasogástrica:                                                                                                    |                  | ○ Sim                                                      |                    | Ladonial arquivo reminin arquivo selecionado                                                                                                    |
|                                                                                                    |                  | Alimentação por sonda nasogástrica:                        |                    | Enviar                                                                                                    |

### **Primeiro Acesso**

Após preencher o formulário e enviar as respostas ao sistema, aparecerá o seguinte aviso:

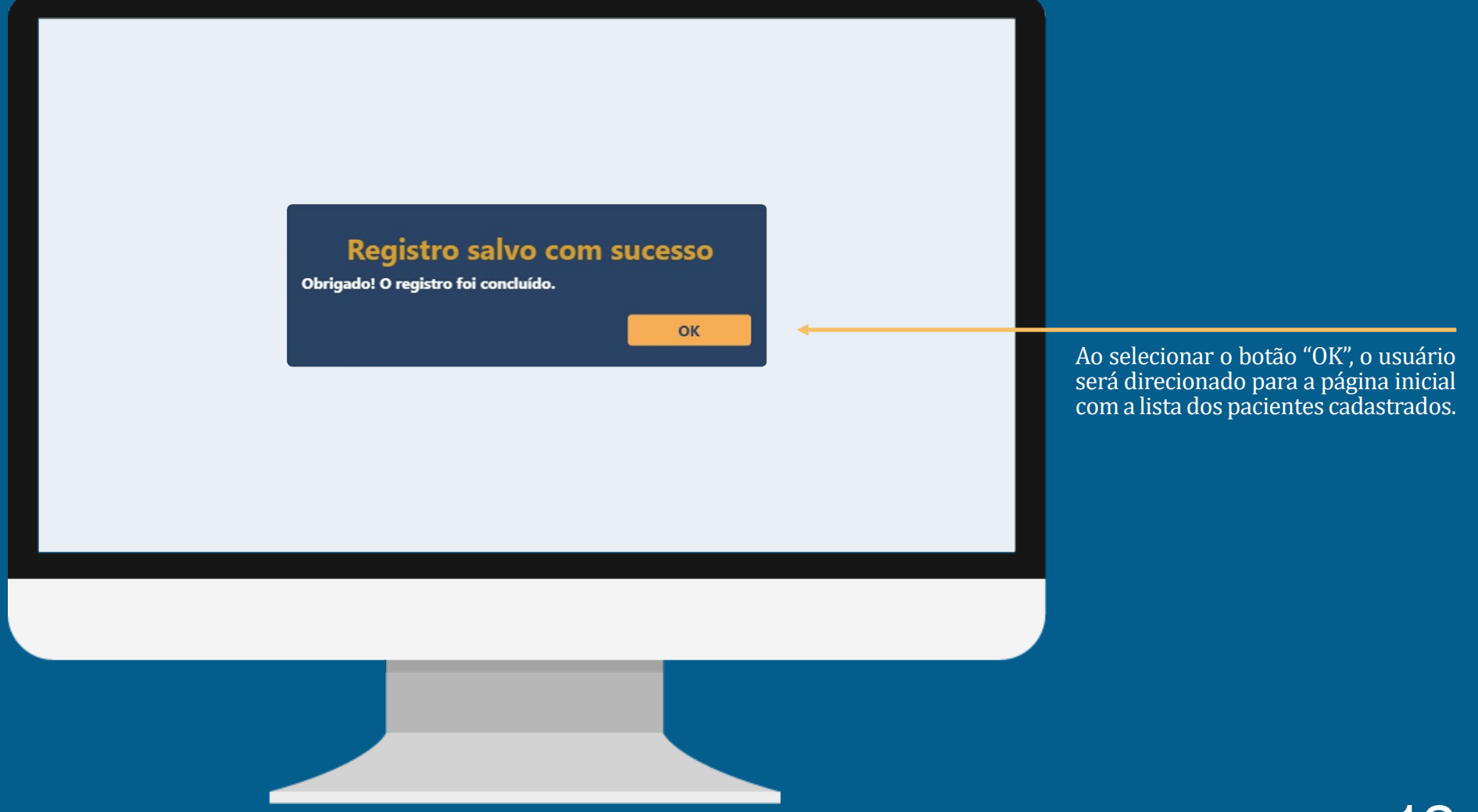

|                      | Informações do cadastro do paciente.                        |               | Dados da pesquisa.                                                   | seguintes opções                                        | intes opções:"Editar dados" e "Sair" |  |
|----------------------|-------------------------------------------------------------|---------------|----------------------------------------------------------------------|---------------------------------------------------------|--------------------------------------|--|
|                      |                                                             |               |                                                                      |                                                         |                                      |  |
|                      |                                                             |               |                                                                      |                                                         |                                      |  |
| 🗏 🛞 rev <b>ela</b> 🗍 | ELA Registro de Incidência e<br>Prevalência da ELA   Brasil |               |                                                                      |                                                         | Sessão: 09:36                        |  |
|                      | 合   Perfil                                                  | ŧ             |                                                                      |                                                         |                                      |  |
|                      | Nome:                                                       | @gmail.com    | Formulário<br>de<br>Autorrelato                                      |                                                         |                                      |  |
|                      | Validado por: Avalia                                        | ação pendente | Resposta do seu autorrelato                                          |                                                         |                                      |  |
|                      | Data de Nascimento<br>Gênero:                               | o: 01/01/2000 | Algum profissional de saúde disse que<br>possivelmente você tem ELA? | Sim                                                     |                                      |  |
|                      | Cor referida:                                               |               | Foi diagnosticada clinicamente de ELA?                               | Sim                                                     |                                      |  |
|                      | <b>Telefone:</b> (21) 2121-                                 | -2121         | Foi avaliado por um neurologista?                                    | Não                                                     |                                      |  |
|                      |                                                             |               | Data do diagnóstico clínico                                          | 01/01/2021                                              |                                      |  |
|                      |                                                             |               | Data do primeiro sintoma                                             | 01/01/2020                                              |                                      |  |
|                      |                                                             |               | Idade do paciente no início dos sintomas                             | 20 anos                                                 |                                      |  |
|                      |                                                             |               | Idade no momento do diagnóstico                                      | 21 anos                                                 |                                      |  |
|                      |                                                             |               | Município de residência no início da doença                          | Acrelândia                                              |                                      |  |
|                      |                                                             |               | Tempo de moradia nesse município                                     | 12 anos                                                 |                                      |  |
|                      |                                                             |               | Cidade onde nasceu                                                   | Acrelândia                                              |                                      |  |
|                      |                                                             |               | Estado onde nasceu                                                   | Acre                                                    |                                      |  |
|                      |                                                             |               | Histórico familiar de ELA                                            | Não                                                     |                                      |  |
|                      |                                                             |               | O primeiro sintoma iniciou-se no                                     | Membro superior proximal direito<br>(elevação do braço) |                                      |  |
|                      |                                                             |               | Tratamento com riluzole                                              | Não                                                     |                                      |  |

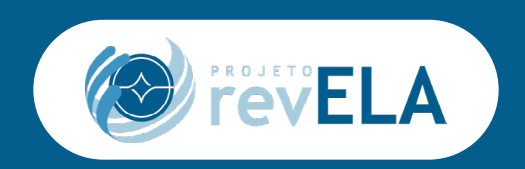

Em caso de dúvidas sobre o sistema, por favor, entre em contato com a nossa equipe pelo e-mail:

contato.registro@lais.huol.ufrn.br

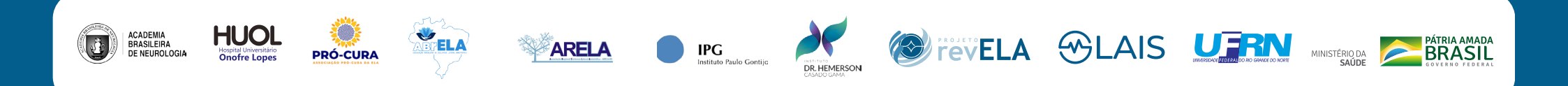